EV.KIRCHENKREISVERBAND BERLIN MITTE-WEST - KIRCHLICHES VERWALTUNGSAMT -

## Excel-Datei mit Passwort schützen

- 1. Öffnen Sie das Excel-Dokument, welches Sie mit einem Passwort schützen möchten.
- 2. Klicken Sie oben links im Bildschirm auf den Punkt "Datei".
- 3. Unter dem Menüpunkt "Informationen" finden Sie nun den Button "Dokument schützen".

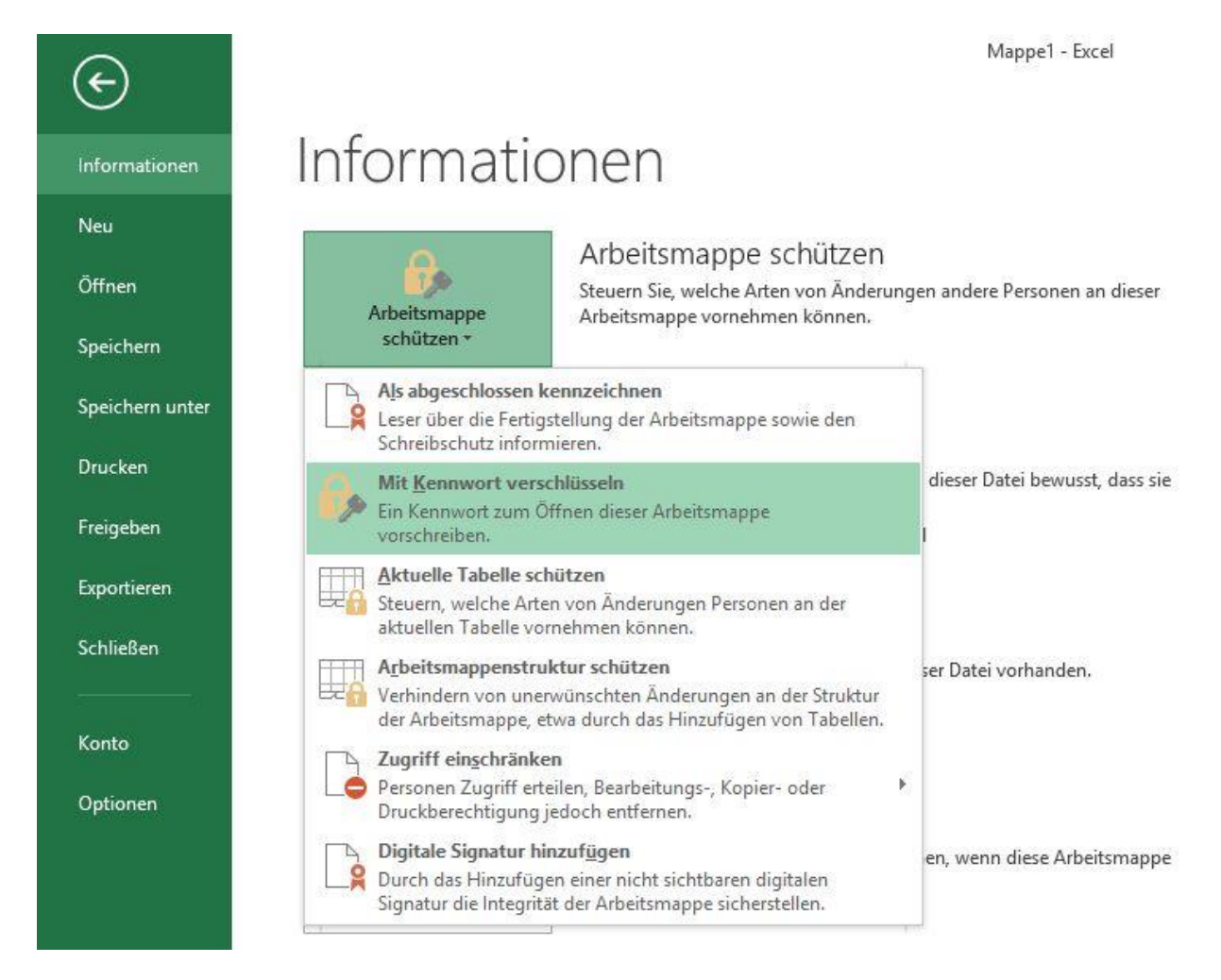

4. Klicken Sie auf diesen und wählen Sie darunter den Punkt "Mit Kennwort verschlüsseln" aus.

5. Geben Sie nun ein Passwort ein und klicken Sie auf "OK". Diesen Schritt müssen Sie nun noch einmal wiederholen.

| ¢                                                               |                              | Mappe1 - Excel                                                                                                    |
|-----------------------------------------------------------------|------------------------------|----------------------------------------------------------------------------------------------------|
| Informationen                                                   | Informatio                   | nen                                                                                                    |
| Neu<br>Öffnen<br>Speichern                                      | Arbeitsmappe<br>schützen *   | Arbeitsmappe schützen<br>Steuern Sie, welche Arten von Änderungen andere Personen an dieser<br>Arbeitsmappe vornehmen können.                                                                                                    |
| Speichern unter<br>Drucken<br>Freigeben                         | Auf Probleme<br>überprüfen * | Arbeitsmappe überprüfen<br>Machen Sie sich vor der Veröffentlichung dieser Datei bewusst, dass sie<br>Folgendes enthält:<br>Dokument verschlüsseln ? ×                                                                                    |
| Exportieren<br>Schließen<br>——————————————————————————————————— | Versionen<br>verwalten *     | Ve<br>Ve<br>Kennwo <u>r</u> t:<br>Vorsicht: Wenn Sie das Kennwort verlieren oder<br>vergessen, kann es nicht wiederhergestellt werden.<br>Sie sollten eine Liste der Kennwörter und der<br>entsprechenden Dokumentnamen an einem sicheren |
| Optionen                                                        | Browseransichtsoptionen      | Ort verwahren.<br>(Beachten Sie, dass bei Kennwörtern die<br>Groß-/Kleinschreibung beachtet wird.)<br>Wä<br>im OK Abbrechen                                                                                                    |

6. Speichern und schließen Sie nun die Datei, müssen Sie bei der nächsten Öffnung das Kennwort eingeben.